## View of an internet line quality in the section Online information

## Turning on monitoring of Ping PL, RTT

**Monitoring of an internet line quality through Online information** is enabled defaultly on every computer, and testing of Ping PL, RTT is realized to website www.google.sk in periodic intervals. Evaluation is done automatically and the results of these tests are displayed separately for each device. You can view the results in the section *Presentation and Evaluation -> Presentation -> Online information*, as you can see on the next image

|                                        |                            |                                | 🗮 🔚 🏧 Úvodný prehľad 🗲 Kredit 🍞 Manual 🎃 Odnikásiť                           |
|----------------------------------------|----------------------------|--------------------------------|------------------------------------------------------------------------------|
|                                        | Admin zóna                 | Prehliadanie a<br>Vyhodnotenie | Customer Desk Communicator Operátor: Meno operátora                          |
| Zbalf vieße * Rozballf vieße           | 🚦 Zóny                     |                                | ? Q                                                                          |
| - Upozornenia                          | -                          | Spoločnosť                     | Polited & marbits Provinced                                                  |
| Paruchy                                | Online Informácie          | Operator                       | Zoradiť podľa CM-D v Zoradiť ako Viostupre v Hľadať 📿                        |
| História porúch                        |                            | os                             | Zahmúť ručne zadaně počítače Len online počítače                             |
| Poruchy na počítačoch                  |                            |                                |                                                                              |
| Zobrazenia                             |                            | Disk avg write queue           | 0                                                                            |
| Ζόπγ                                   | Processes by cpu           | Process 1                      | firsfox.ese (2.5)                                                            |
| Watches (Online monitoring)            |                            | Process 2                      | aidebar.exe (0.5)                                                            |
| Počítače<br>Coline informácia          | Processes by<br>memory     | Process 1                      | firefox.exe (455 MB)                                                         |
| Internet bandwidth monitor             |                            | Process 2                      | Clwindows/SysW0W64Macromed/Flash/FlashPlayerPlugin 11 5 502 146.exe (451 MB) |
| Zmeny na počítači<br>Foto dokumentácia | Ping connection monitoring | Description                    | www.google.sk.(t2x in 2m)                                                    |
| – Manažerské informácie                |                            | Packet loss                    | 105                                                                          |
|                                        | L                          | Hound trip time                | 41/ TB                                                                       |
| Reporty                                | Local ip 1                 | Ipimao                         | 192.168.1.109 / AC.81112/C8.F8.AC                                            |
| Prenesene data na ADSL a PIV           |                            | Gateway ipimac<br>Adapter pame | 192.188.1.1 / 99.25.08.05.01.44                                              |
|                                        |                            | Avg down speed in<br>last 38s  | 42 KBa                                                                       |
|                                        |                            | Avg up speed in last<br>30s    | 2 KB/a                                                                       |

Image: Zobrazenie Ping PL,RTT cez Online informácie

A reliable internet line should have zero packet loss even for higher loads, and response RTT vary according to type of the line. You should have **the following typical RTT values for your measurements:** 

DSL ...cca 15-70ms UPC (coaxial) ...cca 10-30ms Optic ...cca 3-10ms FWA 10.5GHz, 26GHz - cca 10ms mobile ...HSDPA cca 70-100ms, GPRS over 150ms Wimax - over 50ms Wifi 5.4GHz links ...cca 4-10ms

In case that internet connection quality is not evaluated automatically, and you also can't see information about Ping PL,RTT at Onlie information, you must first enable the monitoring of Ping PL, RTT.

# Activation and setup of parameters for monitoring of Ping PL and RTT may be realized on two places.

**1.Option** - In section Admin zone -> Main menu -> Computers -> choose a specific computer and move to the tab C-Monitor settings, section Parameters for monitoring of PING PL and RTT, as displayed on the next image. Select the option *enable monitoring of PING PL AND RTT* by which you also gain access to setup of evaluation, where you can adjust particular parameters according to

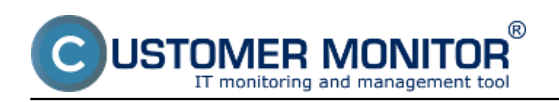

Published on Customer Monitor (https://customermonitor.eu)

#### your needs.

|                                                                                                    |                                                                |                                                    |                        | ×                                | 🔁 🔤 Úvo               | dný prehľad | € Kredit   | ? Manual          | 🛛 Omlåsit |   |
|----------------------------------------------------------------------------------------------------|----------------------------------------------------------------|----------------------------------------------------|------------------------|----------------------------------|-----------------------|-------------|------------|-------------------|-----------|---|
|                                                                                                    | Admin zóna V                                                   | rehliadanie a<br>yhodnotenie                       | Customer Desk          | Communicator                     |                       |             | Oper       | átor: Meno operái | tora C    |   |
| - Zhaif vletio 🔹 Rozhaif vletio                                                                        | 🗐 Počítače                                                     |                                                    |                        |                                  |                       |             |            |                   | ?         |   |
| Zákaznid<br>Počítače<br>Audit SW a evidencia HW                                                        | Spoločnosť<br>Licencia                                         | Počitač &<br>Umiestnenie<br>• OS                   | seanb08 Poe            | užis.Email<br>Len zapožičané PC  | Operátor              | Hfad        | af         |                   | ×         |   |
| - Poulivatelia                                                                                         | SMTP použivateľ 4<br>SMTP typ autentifikácie 4                 | Zeche                                              | - SI                   | ITP hesio 4<br>ITP timeout 4     |                       | sek.        |            |                   |           | * |
| Nőj profil<br>Zákaznicke kontá<br>Používateľská história                                               | Parametre pre monitorovanie<br>Táto funkcia je podporovaná C-N | PING PL a RTT<br>Jonitor klientom pre Win          | dowa, Linux a Mac od v | verzie 2.6.x.x                   |                       |             | Aktualizov | uť na počítači    | •         | 1 |
| Admin. nástroje C-Monitor klient                                                                       | Zapnüt'monitorovanie PING PL<br>a RTT                          | V                                                  |                        |                                  |                       |             |            |                   |           |   |
| Nastavenia C-Nonitor na PC<br>Rozvity a stavilioh<br>Watches - nastavenia<br>Aldualizácia C-Nonitor M. | Host (IP)<br>Opakovania<br>Timeout<br>Veľkosť histórie         | www.google.sk<br>12<br>10 sek.<br>10               | Te<br>By<br>TT         | estovacia perióda<br>rites<br>FL | 3 min 2<br>56 8<br>64 |             |            |                   |           |   |
| Licencie<br>Stiahnuté súbory z počítačov                                                               | Parametre pre monitorovanie<br>Táto funkcia je podporovaná C-N | rýchlosti FTP prenosu<br>Ionitor klientom pre Viln | dows, Linux a Mac od v | verde 2.5.x.x                    |                       |             |            |                   |           |   |
| — Komunikácia                                                                                          | Zapnúť monitorovanie rýchlost                                  |                                                    |                        |                                  |                       |             |            |                   |           |   |

Image: Nastavenie monitoringu Ping PL,RTT v časti Admin zóna -> Počítače -> záložka nastavenie C-Monitora

**2. Option** - To change settings on more devices, go to section Admin zone -> C-Monitor settings on PC, select computers, whose settings you want to change and press Edit selected. Then, in the section Parameters for monitoring of PING PL and RTT, select the option Enable monitoring of PING PL and RTT, as you can see on the next image.

|                                                                                                    |                                                                                          |                                |                         |                   |        | Úvodný prehľad | € Kredit   | ? Manual (         | 9 Odhlásiť |  |
|----------------------------------------------------------------------------------------------------|------------------------------------------------------------------------------------------|--------------------------------|-------------------------|-------------------|--------|----------------|------------|--------------------|------------|--|
|                                                                                                    | Admin zóna                                                                               | Prehliadanie a<br>Vyhodnotenie | Customer Desk           | Communicator      | r i    |                | Oper       | átor. Meno operáto | • C        |  |
| the first the first state of the first state of the | 3 Nastavenie C                                                                           | -Monitora na P                 | с                       |                   |        |                |            |                    | ٩,         |  |
| Zákamici<br>Požíteče<br>Audit SW a evidencia HW                                                                                                    | Spoločnosť<br>Licencia                                                                   | Počitač 8<br>Umiestnenie       | 08 Použiv/Email         |                   | ffadaf |                |            |                    |            |  |
| Použivatelia                                                                                                    | SMTP server 4                                                                            |                                |                         | IIITP port 4      | 25     |                |            |                    |            |  |
| Nőj profil                                                                                                    | SMTP používateľ 4                                                                        |                                | 5                       | IIITP hesio 4     |        |                |            |                    |            |  |
| Zákaznícke kontá                                                                                                    | SMTP typ autentifikácie 4                                                                | Żedne                          | w 8                     | INTP timeout 4    |        | sek.           |            |                    |            |  |
| Používateľská história                                                                                                    | Parametre pre monitorovan                                                                | ie PING PL a RTT               |                         |                   |        |                | Aktualizov | ať na počítači     |            |  |
| dmin. nästroje                                                                                                    | Táto funkcia je podporovaná (                                                            | C-Monitor klientom pre l       | Windows, Linux a Mac or | verzie 2.6.x.x    |        |                |            |                    |            |  |
| Monitor klient                                                                                                    |                                                                                          |                                |                         |                   |        |                |            |                    |            |  |
| astavenia C-Monitor na PC                                                                                                    | Zapnúť monitorovanie PING I<br>a RTT                                                     | PL V                           |                         |                   |        |                |            |                    |            |  |
| Rozvity a stav üloh                                                                                                    | 11                                                                                       | La constante de                |                         |                   |        |                |            |                    |            |  |
| (atches - nastavenia                                                                                                    | Host (IP)                                                                                | www.google.sk                  |                         | estovacia perioda | 3 0    | wn 💌           |            |                    |            |  |
| ktualizácia C-Monitor KI.<br>Iorsia                                                                                                    | Opakovanta                                                                               | 12                             | 1                       | lytes             | 96     | ]8             |            |                    |            |  |
| icencie                                                                                                    | I meout                                                                                  | 10 88%.                        |                         | 11                | 54     |                |            |                    |            |  |
| štiahnuté súbory z počítačov                                                                                                    | verkost nisione                                                                          | 10                             |                         |                   |        |                |            |                    |            |  |
| Comunikácia                                                                                                    | Parametre pre monitorovan                                                                | ie rýchlosti FTP preno:        | 98                      |                   |        |                |            |                    |            |  |
|                                                                                                    | Táto funkcia je podporovaná C-Monitor klientom pre Windows, Linux a Mac od verde 2.6.x.x |                                |                         |                   |        |                |            |                    |            |  |

Image: Nastavenie a editácia Ping PL,RTT pre viacero pc naraz

Date: 01/20/2013External Links: <u>Ping PL,RTT in the Info panel</u> [1]Images:

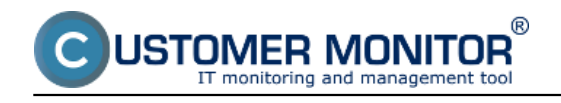

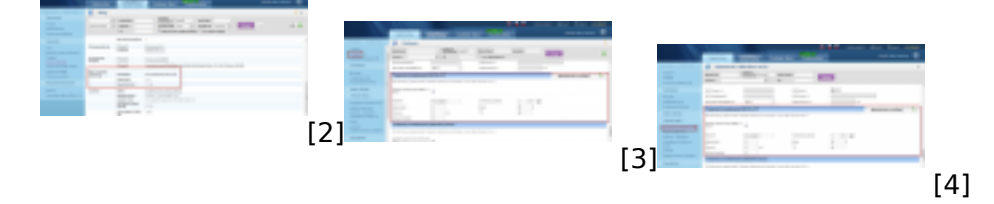

## Links

[1] https://customermonitor.eu/how-cm-works-0/monitoring-and-diagnostics/outages-and-quality-internet-connections/ping-pl-rtt-info

[2] https://customermonitor.eu/sites/default/files/pinPL%2CRTT%20z%20online%20info.png

[3] https://customermonitor.eu/sites/default/files/nastavenie%20PL\_RTT%20cez%20cm%20portalpoci tace.png

[4]

https://customermonitor.eu/sites/default/files/nastavenie%20PL\_RTT%20cez%20cm%20portal.png